1. マイページ画面

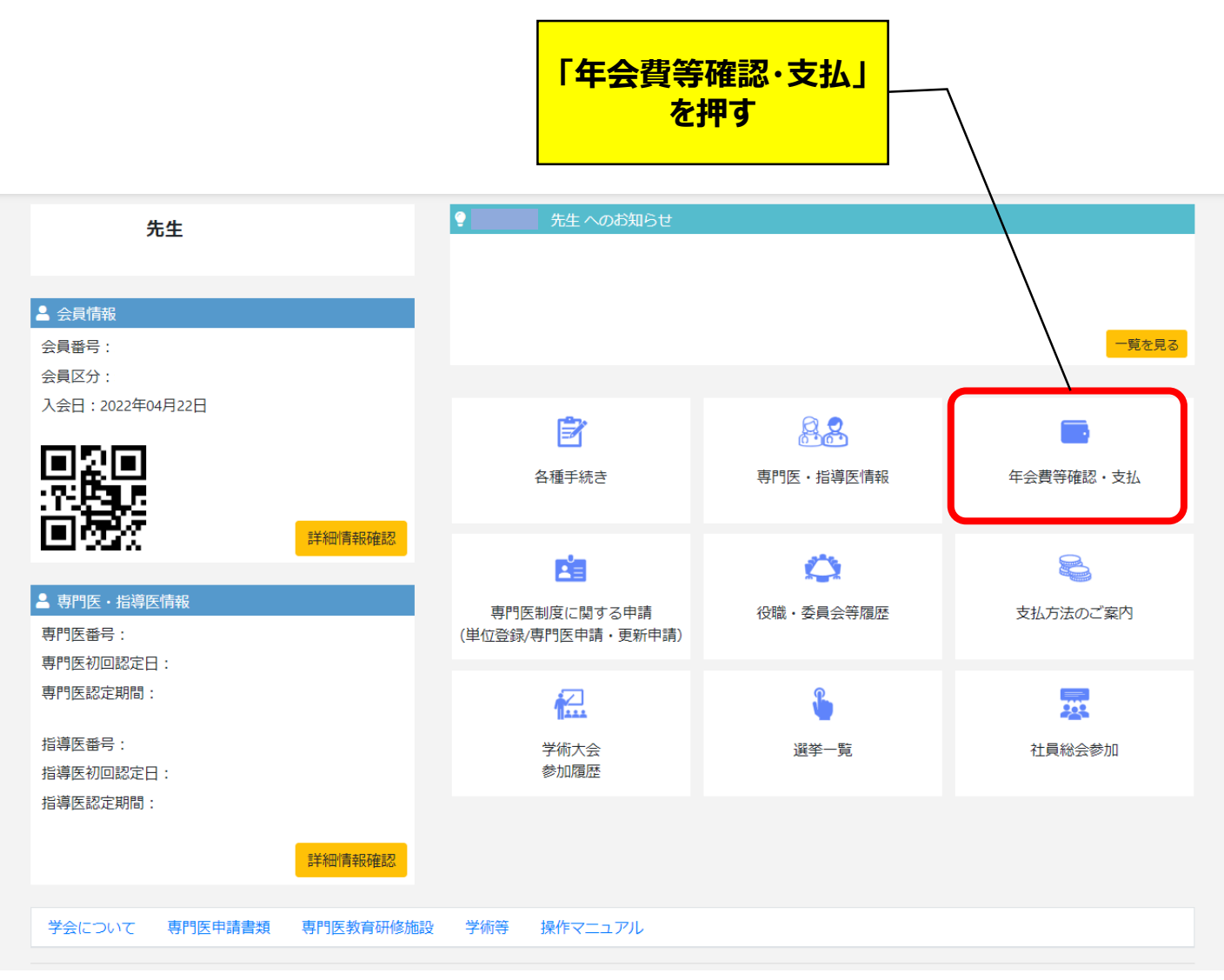

#### 2. お支払い状況一覧画面

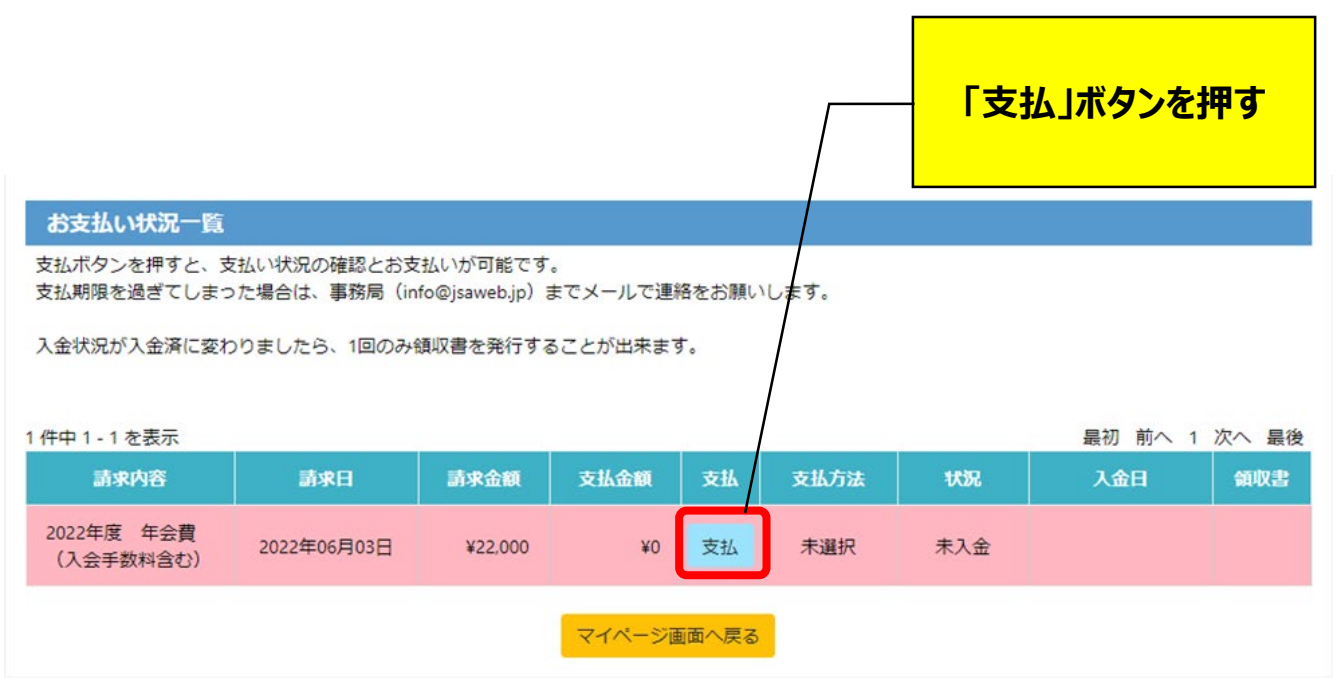

#### 3. お支払い明細画面(1/3) 金額を確認し、「支払方 法を選択へ」ボタンを押す お支払い明細 お支払いいただく明細は以下の通りです。 請求内容 単価 数量 小計 2022年度年会費(入会手数料含 22,000 円 22,000 円 1 む) お支払合計 22,000 円 お支払方法 支払方法選択へ 戻る

### 3. お支払い明細画面(2/3)

| お支払い明細                                                                                                    |              |       |          |
|----------------------------------------------------------------------------------------------------|--------------|-------|----------|
| お支払いいただく明細は以下の通りです。                                                                                                    |              |       |          |
| 請求内容                                                                                                    | 単価           | 数量    | 小計       |
| 2022年度 年会費(入会手数料含<br>む)                                                                                                    | 22,000 円     | 1     | 22,000 円 |
|                                                                                                    |              | お支払合計 | 22.000 円 |
|                                                                                                    |              | お支払方法 |          |
|                                                                                                    |              |       |          |
| お支払い方法選択                                                                                                    |              |       |          |
| <ul> <li>● コンビニエンスストア支払い(支払番号振出)</li> <li>● 面に表示されたお支払番号を、コンビニエンスストアに設置の専用端末に入力、<br/>または、レジにて支払番号をお伝えいただき、支払っていただく方法です。</li> <li>● LAWSON ● FamilyMart ②</li> <li>● COLOR</li> <li>● COLOR</li> <li></li></ul> |              |       |          |
| 戻る次へ                                                                                                    |              |       |          |
| コンビニ支払いる<br>「次へ」ボタン                                                                                                    | を選択し、<br>を押す |       |          |

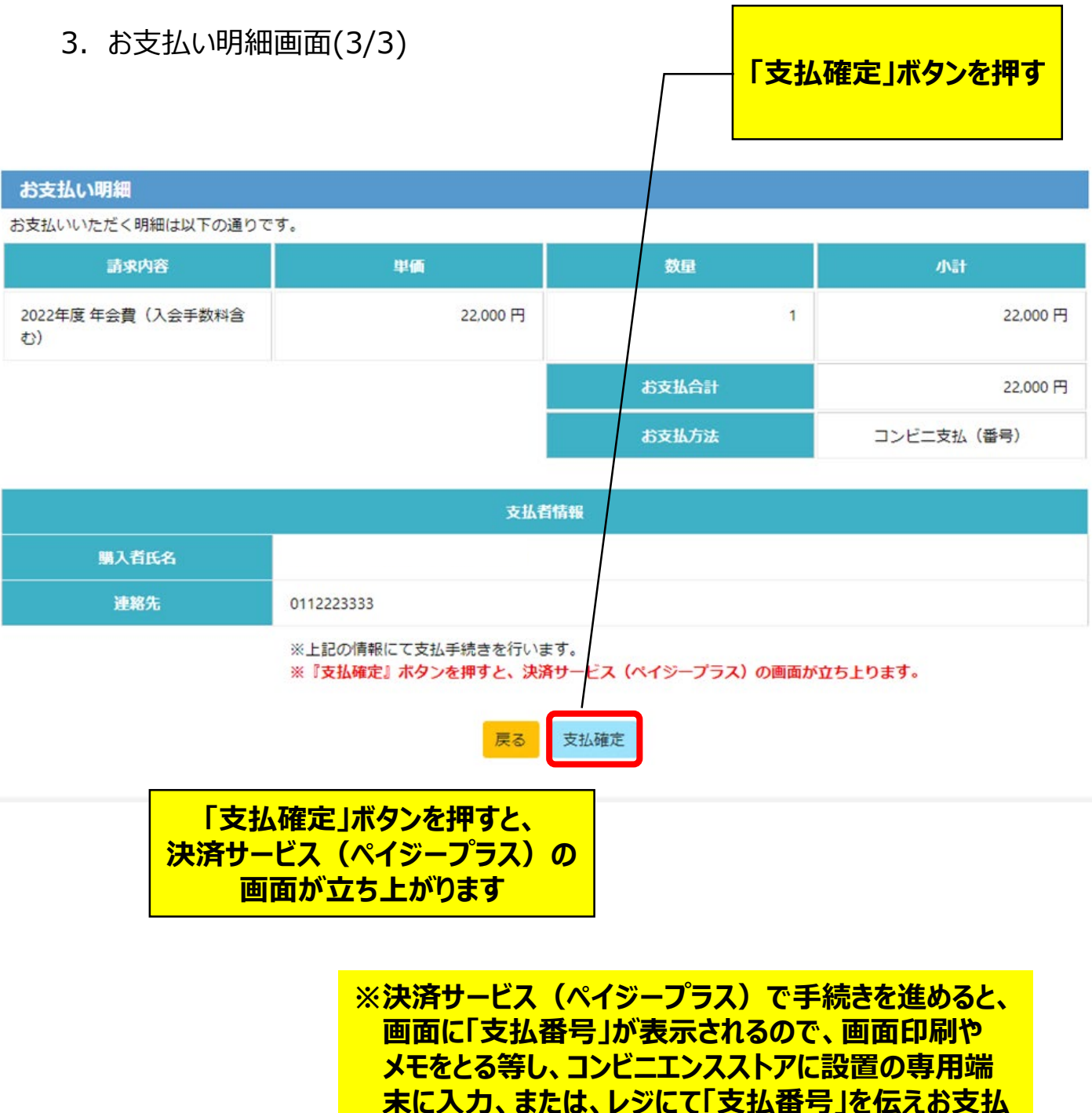